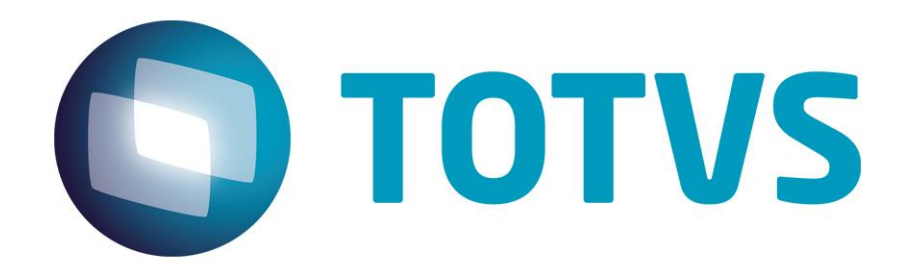

Setembro/2014

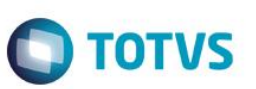

# Sumário

| 1.    | Contexto de negócio (Introdução)                 | 3    |
|-------|--------------------------------------------------|------|
| 2.    | Objetivos do projeto TOTVS Colaboração 2.0       | 3    |
| 3.    | Sistemas Envolvidos                              | 3    |
| 4.    | Arquitetura de comunicação com a Neogrid         | 3    |
| 5.    | Padrões Técnicos                                 | 4    |
| 5.1.  | Nomenclatura de arquivos                         | 4    |
| 5.2.  | Padrão de comunicação                            | 5    |
| 6.    | Integração                                       | 6    |
| 7.    | Escopo                                           | 9    |
| 8.    | Pré-requisitos instalação/implantação/utilização | 9    |
| 9.    | Instalação/Atualização                           | 11   |
| 10.   | Controle de Versão                               | 11   |
| 11.   | Como fazer                                       | 11   |
| 11.1. | Tomador do Serviço de Frete                      | . 12 |
| 11.2. | NF Venda Cliente                                 | 12   |
| 11.3. | NF Compra de Fornecedor                          | 14   |
| 11.4. | NF Devolução de cliente                          | . 15 |
| 11.5. | NF de Transferência                              | . 16 |
| 12.   | Mensagens comuns da integração                   | . 17 |
| 13.   | Checklist de suporte da aplicação                | 17   |
| 14.   | Anexos                                           | . 17 |

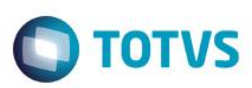

## 1. Contexto de negócio (Introdução)

A oferta TOTVS Colaboração, compreende toda integração entre os ERPs TOTVS com a solução NeoGrid. Este documento tem por objetivo a definição das especificações e critérios técnicos necessários para a integração da recepção de conhecimento de transporte eletrônico entre o ERP DATASUL e a Neogrid para atender a solução TOTVS Colaboração 2.0.

A integração tem o objetivo de permitir que o cliente com ERP Datasul realize o recebimento automático dos conhecimentos de transporte emitidos pela transportadora, eliminando a necessidade de digitar estes documentos manualmente.

## 2. Objetivos do projeto TOTVS Colaboração 2.0

O projeto TOTVS Colaboração 2.0 tem como objetivo a implantação de um modelo único e performático para possibilitar o relacionamento entre os clientes TOTVS que adquirem a solução TOTVS Colaboração.

O TOTVS Colaboração foi lançado em 2010 com a integração da solução ERP x TSS x Neogrid utilizando Web Services. Em julho de 2014 iniciou-se o projeto de reestruturação da arquitetura utilizada, passando a realizar a integração direta do ERP com a Neogrid através da troca de arquivos em diretório (*filesystem*).

## 3. Sistemas Envolvidos

- ERP Datasul Módulo de Recebimento. Funcionalidade de recepção de notas fiscais eletrônicas.
- Client Neogrid Responsável por entregar os arquivos no portal Neogrid.
- Neogrid.

# 4. Arquitetura de comunicação com a Neogrid

Na versão 1.0 do TOTVS Colaboração a integração entre ERP e Neogrid era realizada via WebService com a utilização do TSS como produto fiscal único. Os XMLs eram gerados conforme padrões disponíveis no TSS.

Na versão 2.0, a integração será realizada diretamente entre ERP e Neogrid, sem o intermédio do TSS. Essa comunicação passa a ser feita com a utilização de troca de arquivos em diretório (*filesystem*).

Nessa arquitetura a comunicação é feita através da utilização de um ClientEDI que deve ser instalado no cliente, o qual ficará responsável por realizar a comunicação com a Neogrid.

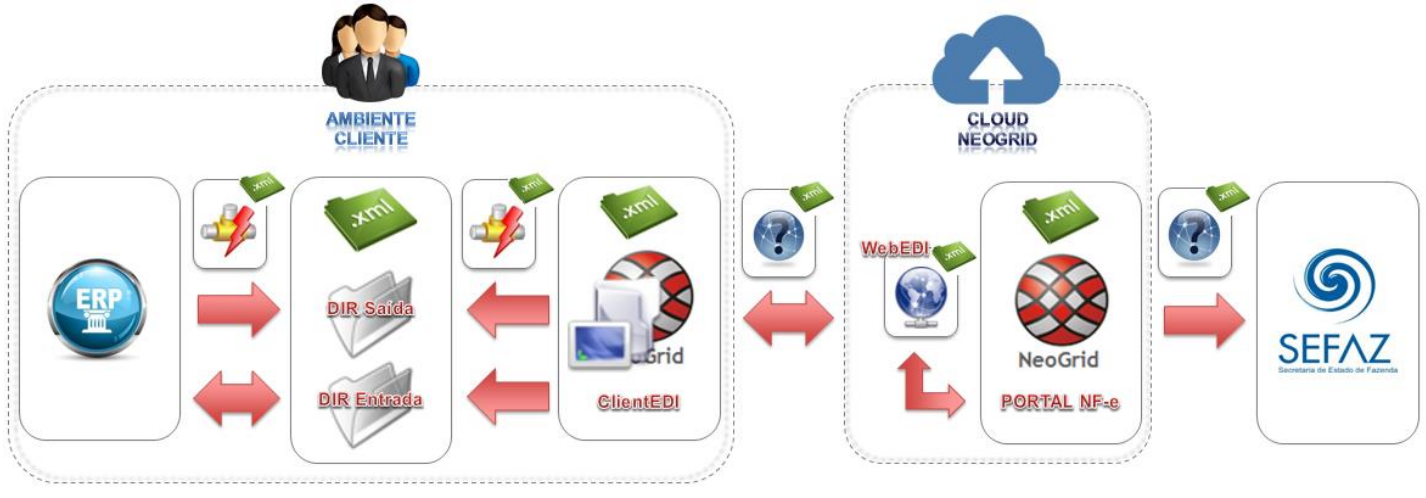

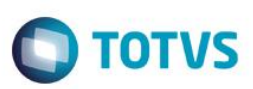

A integração entre a Neogrid e a TOTVS tem as seguintes premissas:

- Solução de integração simples e padronizada para todos os tipos de documentos e ERPs TOTVS, com foco na performance da solução para o cliente final e na agilidade de atendimento para as equipes de suporte;
- O padrão de comunicação entre os ERPs TOTVS e a Neogrid será realizada de forma assíncrona com troca de documentos no formato XML em diretórios;
- Existem dois tipos de integração do ponto de vista dos ERPs: envio de documentos e recebimento de documentos;
- A Neogrid deve instalar um aplicativo cliente denominado "Client Neogrid" no ambiente de cada cliente;
- Para cada tipo de documento, todos os ERPs TOTVS devem utilizar o mesmo layout de integração com a Neogrid;
- Toda e qualquer alteração futura a ser realizada na solução TOTVS Colaboração deve ser notificada para as equipes Neogrid e TOTVS, para que a integração continue funcionando corretamente.

Abaixo exemplo de comunicação na nova arquitetura:

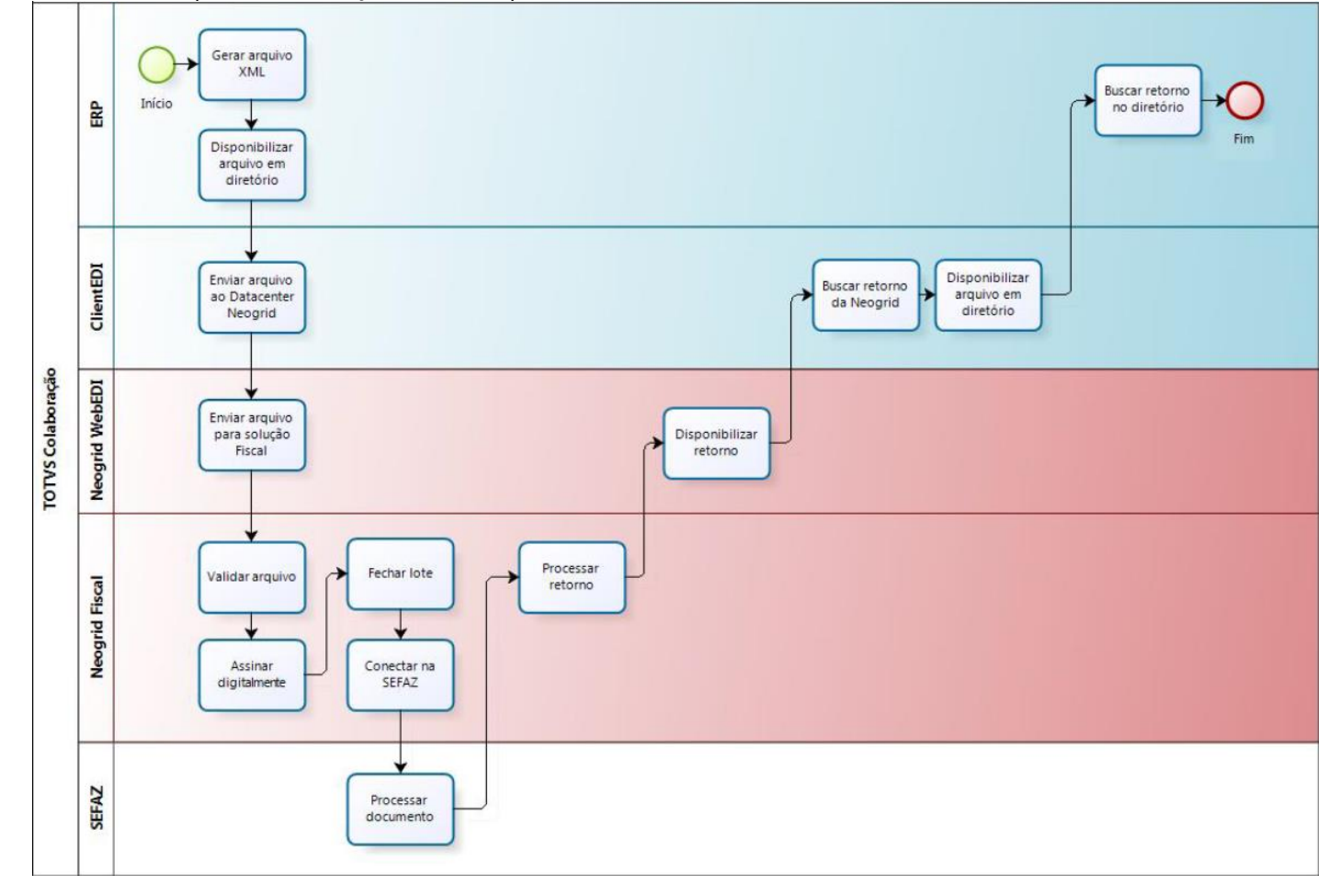

## 5. Padrões Técnicos

## 5.1. Nomenclatura de arquivos

A nomenclatura dos arquivos nos diretórios, tanto para envio como para retorno, deve seguir a padronização "[Tipo do Documento]\_[Timestamp]\_[Número sequencial].xml", onde:

[Tipo de Documento] é o código do tipo de documento EDI

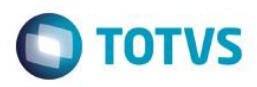

- [Timestamp] é a data e hora no formato "yyyyMMddHHmmssSSS"
- [Número sequencial] é um número sequencial de quatro dígitos

Exemplo de nome de arquivo para um documento de recepção de CT-e: "214\_20140627154700123\_0001.xml" . O envio de documentos pelo Client NeoGrid possui um controle de documentos duplicado. Arquivos enviados pelos ERPs TOTVS com o mesmo nome serão rejeitados.

A solução NeoGrid está preparada para que os **ERPs enviem os arquivos** de recebimento de CT-e para validação com o código EDI 165:

| Projeto Fluxo C                                                   |                                                      | Cód EDI | Leiaute                         |
|-------------------------------------------------------------------|------------------------------------------------------|---------|---------------------------------|
| CT-e Recebimento Recebimento de CT-e (ERP -> Neogrid) - Validação |                                                      | 165     | SEFAZ (procCTe_v9.99.xsd        |
| Evento Canc CT-e                                                  | Receb. Evento canc CT-e (ERP -> Neogrid) - Validação | 384     | SEFAZ (procEventoCTe_v9.99.xsd) |

A solução NeoGrid está preparada para **disponibilizar para os ERPs** os arquivos de recebimento de CT-e com o código EDI 214:

| Projeto          | Fluxo                                     | Cód EDI | Leiaute                         |
|------------------|-------------------------------------------|---------|---------------------------------|
| CT-e Recebimento | Recebimento de CT-e (Neogrid -> ERP)      | 214     | SEFAZ (procCTe_v9.99.xsd)       |
| Evento Canc CT-e | Receb. Evento canc CT-e (Neogrid - > ERP) | 383     | SEFAZ (procEventoCTe_v9.99.xsd) |

# 5.2. Padrão de comunicação

O padrão de comunicação utilizado entre ERP e Neogrid é por troca de arquivos em diretórios (*filesystem*) com a utilização do Client da Neogrid.

O ClientEDI é um JOB em JAVA onde é parametrizado o tempo de monitoramento do diretório e do WebEDI. Ele acessa o WebEDI utilizando WebServices onde é utilizado um método para envio e outro para buscar as mensagens processadas.

Dentro do diretório de instalação do Client existem duas subpastas denominadas IN e OUT, onde todos os arquivos a serem integrados devem ser depositados.

• OUT..: diretório onde os ERPs devem depositar os arquivos para envio para a Neogrid

• IN.....: diretório onde os ERPs devem ler os arquivos recebidos da Neogrid

No ERP Datasul existe um JOB responsável por monitorar a subpasta IN e processar o retorno de todos os arquivos que forem depositados neste diretório.

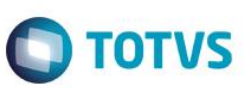

# 6. Integração

A integração envolve o ERP (Datasul), a Neogrid e a SEFAZ (Secretaria da Fazenda) e prevê dois fluxos: recebimento iniciado pelo ERP e recebimento iniciado pelo Neogrid, detalhados na sequência.

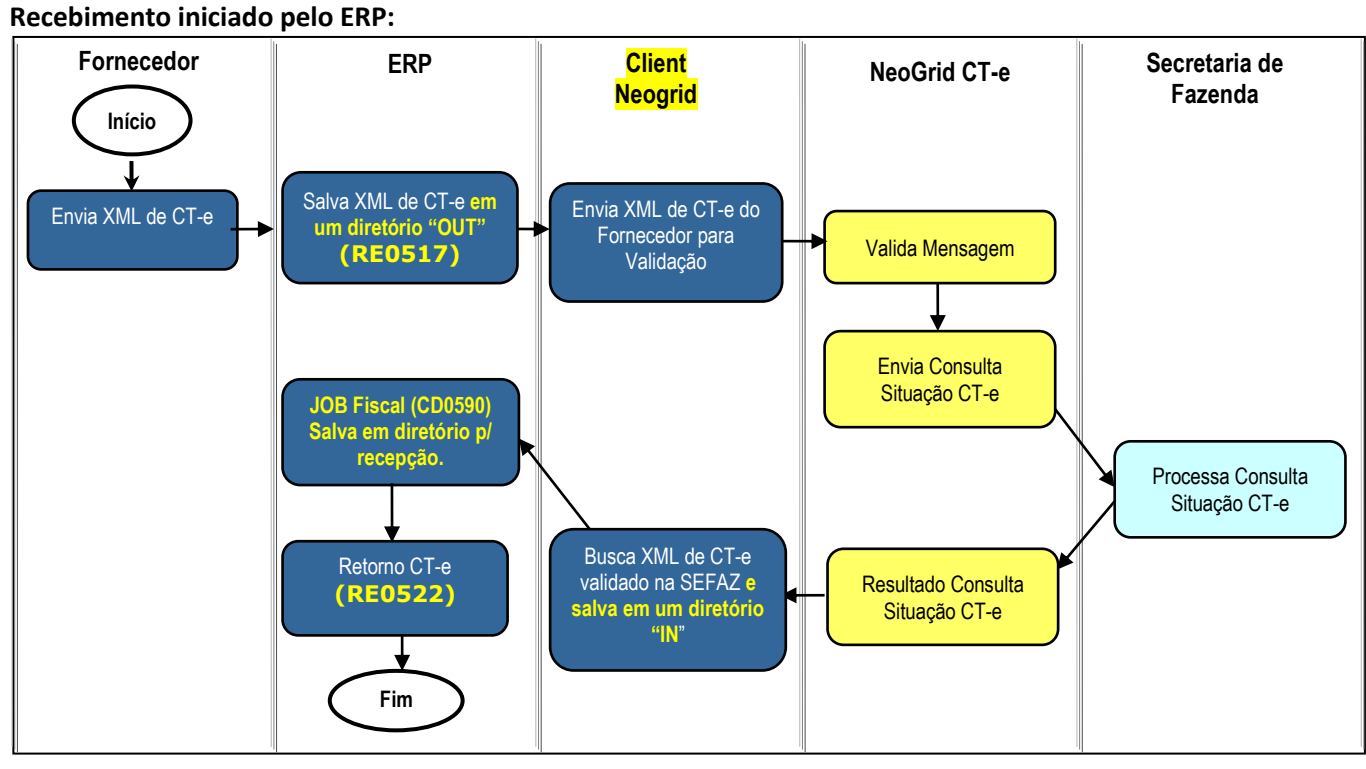

Obs.: Neste caso o cliente recebe o XML por e-mail e é necessário o envio para validação da Neogrid.

**Obs. 2:** Caso o cliente **não** utilize a **emissão** de NF-e/NFS-e pelo TOTVS Colaboração, a etapa "JOB Fiscal" pode ser retirada do fluxo, pois há a possibilidade de parametrizar a busca dos documentos diretamente do diretório do client Neogrid (IN).

## Passos:

- 1. Fornecedor envia o XML do CT-e para o cliente;
- 2. ERP salva o XML do CT-e no diretório "OUT" do Client Neogrid (via RE0517) Nomenclatura arquivo: 165\_\*.xml;
- 3. Client Neogrid envia XML do CT-e para validação na Neogrid;
- 4. Neogrid valida a mensagem;
- 5. Neogrid envia consulta de situação do CT-e a Secretaria da Fazenda;
- 6. Secretaria da Fazenda processa consulta da situação do CT-e e retorna e resultado;
- 7. Neogrid disponibiliza o retorno da consulta do CT-e;
- 8. Client Neogrid busca XML do CT-e validado na Neogrid e salva em um diretório "IN" (Nomenclatura arquivo: 214\_\*.xml);
- 9. ERP busca CT-e do diretório "IN" e salva em diretório para recepção (JOB Fiscal CD0590);
- 10. ERP busca CT-e do diretório de recepção e efetiva no recebimento (Importação CT-e TOTVS Colaboração RE0522).

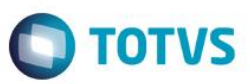

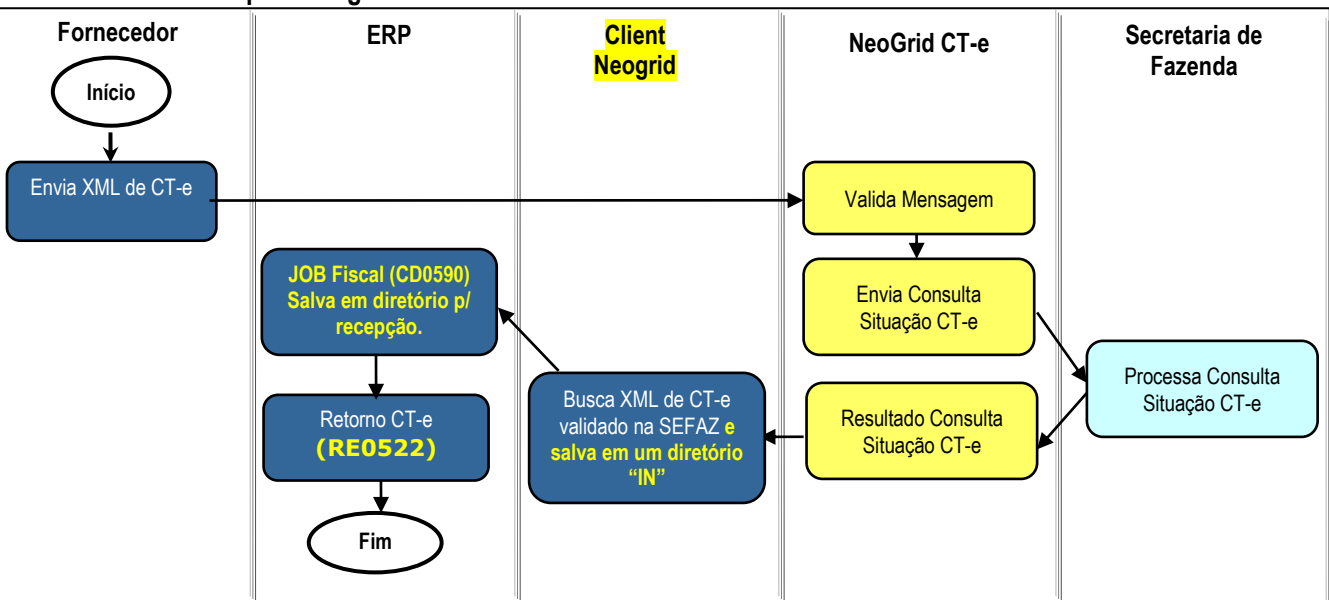

Recebimento iniciado pelo Neogrid:

Obs.: Neste caso a recepção do XML é feita diretamente pelo Neogrid.

**Obs. 2:** Caso o cliente **não** utilize a **emissão** de NF-e/NFS-e pelo TOTVS Colaboração, a etapa "JOB Fiscal" pode ser retirada do fluxo, pois há a possibilidade de parametrizar a busca dos documentos diretamente do diretório do client Neogrid (IN).

### Passos:

- 1. Fornecedor envia o XML do CT-e para o Neogrid;
- 2. Neogrid valida a mensagem;
- 3. Neogrid envia consulta de situação do CT-e a Secretaria da Fazenda;
- 4. Secretaria da Fazenda processa consulta da situação do CT-e e retorna e resultado;
- 5. Neogrid disponibiliza o retorno da consulta do CT-e;
- 6. Client Neogrid busca XML do CT-e validado na Neogrid e salva em um diretório "IN" (Nomenclatura arquivo: 214\_\*.xml);
- 7. ERP busca CT-e do diretório "IN" e salva em diretório para recepção (JOB Fiscal CD0590);
- 8. ERP busca CT-e do diretório de recepção e efetiva no recebimento (Importação CT-e TOTVS Colaboração RE0522).

### Recebimento do XML de evento de cancelamento de CT-e (procEventoCTe)

O recebimento do XML de evento de cancelamento está disponível a partir do Datasul 12.1.4.

É pré-requisito para a utilização da integração que o "JOB Fiscal – CD0590" esteja em execução, seja via RPW ou via Agente. Isto se faz necessário pois o JOB irá realizar a leitura do XML de recebimento de evento de cancelamento e irá salvar os dados na tabela de integração do TC 2.0 (integr-totvs-colab).

Ao rodar o programa RE0522 que busca os documentos XML do diretório haverá também a leitura dos registros código EDI 383 da tabela de integração. Nomenclatura arquivo: 383\_\*.xml.

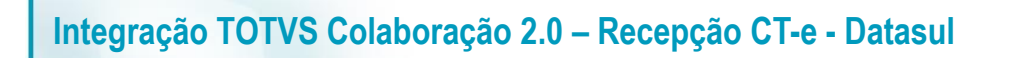

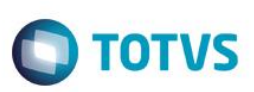

Fluxo de integração:

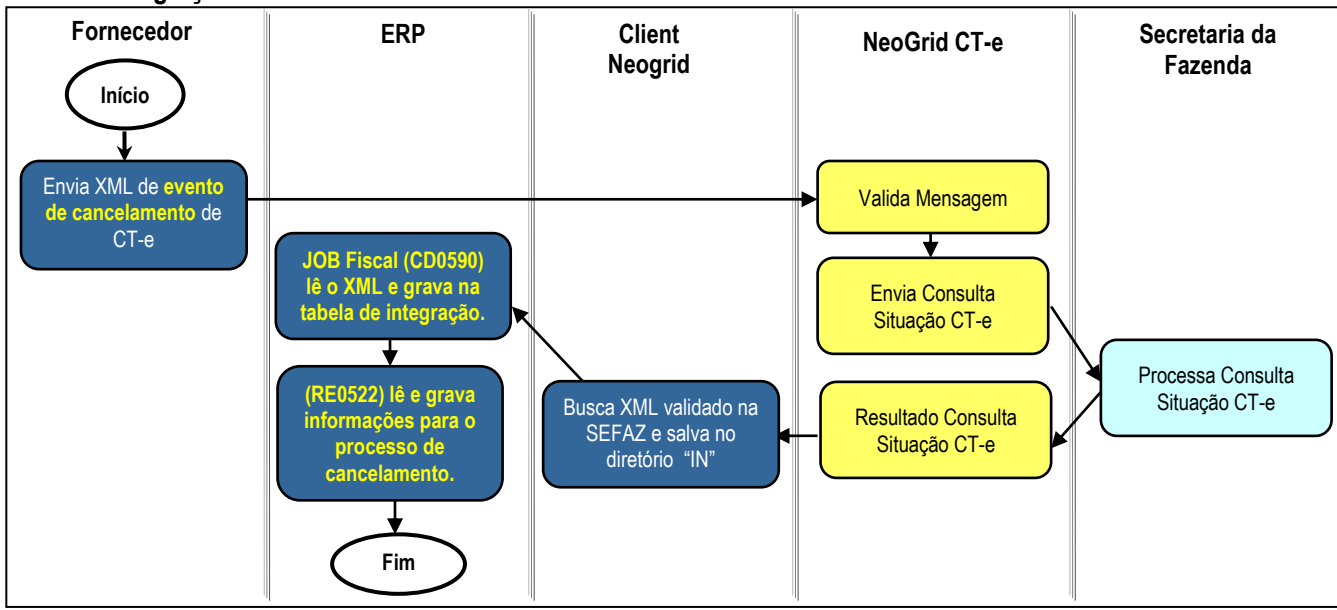

#### Passos do processo:

- 1. ERP realiza o monitoramento dos documentos XML depositados pelo Client Neogrid no diretório "IN";
- 2. Durante este monitoramento serão recebidos também XML's de cancelamento por evento, criando registros na nova tabela de eventos dos documentos (NF-e/CT-e).
- 3. Na tela do monitor de NF-e/CT-e (RE0708) está disponível o folder "Cancelados" onde são listados os registros de cancelamento.
- 4. Durante a importação, havendo registro da chave de acesso nas tabelas do conversor é verificada a situação atual do CT-e.
- 5. Para as situações abaixo será alterada a situação para: 5 Cancelada:
  - 2 Nota com Erro Negócio quando a nota apresentar erros ao processar e efetivar no recebimento (físico ou fiscal).
  - 9 Em validação nota foi importada de um diretório e enviada para a Neogrid validar.
  - 4 Eliminada recebimento nota foi atualizada e depois eliminada do recebimento físico/fiscal.
- 6. Para as situações abaixo o usuário deverá realizar as desatualizações manualmente:
  - 1 Digitada Receb. Fiscal quando a nota estiver digitada no recebimento fiscal.
  - 3 Atualizada Receb. Fiscal quando a nota estiver atualizada no recebimento fiscal.

Na tabela a seguir estão relacionadas as situações do documento no monitor de NF-e/CT-e e qual a ação que será tomada pelo sistema no momento da importação do XML de evento de cancelamento:

| Sit. | Situação Docto           | Ação do Sistema na Execução do RE0522                | Botão do Folder "Cancelados" RE0708 |
|------|--------------------------|------------------------------------------------------|-------------------------------------|
| 1    | Digitada Receb. fiscal   | Será registrado cancelamento pendente.               | Fiscal (abre o RE1001)              |
| 2    | Nota com erro de negócio | Altera a situação do CT-e para: 5 - Cancelada        | -                                   |
| 3    | Atualizada Receb. Fiscal | Será registrado cancelamento pendente.               | Desat. Fiscal (abre o RE0402)       |
| 4    | Eliminada recebimento    | Altera a situação do CT-e para: <b>5 - Cancelada</b> | -                                   |
| 5    | Cancelada                | Sem ação do sistema, o CT-e já está cancelada        | -                                   |
| 8    | Inutilizada              | Sem ação do sistema, o CT-e já está inutilizada      | -                                   |
| 9    | Em validação             | Altera a situação do CT-e para: 5 - Cancelada        | -                                   |

ົ

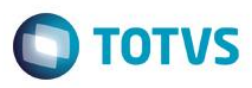

## 7. Escopo

O escopo desta integração é o recebimento do Conhecimento de Transporte que foi enviado pelo Transportador, pelo contratante do serviço de frete. O frete pode ter sido contratado para buscar mercadorias adquiridas pela empresa, gerando nesse caso uma nota de rateio no Recebimento, ou frete contratado para levar as mercadorias até o cliente, gerando nesse caso uma nota de serviço de frete.

Esta integração contempla a recepção do layout 1.04 e 2.00 do CT-e.

Não está compreendida a geração do conhecimento no módulo TMS.

Não está compreendido no escopo o recebimento de Notas de Serviço de Frete prestado dentro do município.

# 1. Pré-requisitos instalação/implantação/utilização

Pré-requisitos (técnicos ou de negócio) para o funcionamento da integração:

- Versões mínimas de produto:
  - Datasul 12.1.2 em diante;
  - o Recepção do evento de cancelamento somente a partir do Datasul 12.1.4;
  - Client Neogrid na versão disponibilizada e instalada pela Neogrid;
- Pré-requisitos de negócio:
  - Contratação da oferta do TOTVS Colaboração (TOTVS e Neogrid);
  - Demais parametrizações no ERP, conforme detalhado na sequência.
- Pré-requisitos para utilização no ERP:
  - Ativar a função "TOTVS-COLABORACAO" (via programa CD7070);
  - o Acessar os parâmetros globais (CD0101), pasta "Integr. II" e habilitar o TOTVS Colaboração e a versão 2.0;
  - Acessar o programa de configuração de diretórios do Colaboração 2.0 (CD0360A) e configurar os diretórios do Client Neogrid, conforme figura que segue.

|                          |                                 |                            | 🔁 🚍 🗊    | 0 |
|--------------------------|---------------------------------|----------------------------|----------|---|
| Ambiente TOTVS Cola      | boração                         |                            |          |   |
| Diretór                  | io Arquivos: C:\COLAB20\WebEDIM | lercadorClient_V4.1_Win\   | <b>\</b> |   |
| Diretório Docum          | entos Lidos:                    |                            | <b>S</b> |   |
| D                        | iretório EDI:                   |                            | 8        |   |
| Diretório Recepção D     | ocumentos: C:\COLAB20\WebEDIM   | 1ercadorClient_V4.1_Win\IN | 8        |   |
| Diretório Manif Destinat | ário (MD-e):                    |                            | 8        |   |
|                          |                                 |                            |          |   |

No campo "Diretório Recepção Documentos" deve ser informado o diretório onde o ERP irá buscar os documentos.

# Configurar a execução do JOB Fiscal que realiza a leitura dos documentos da pasta "IN".

Este JOB pode ser executado de 2 formas:

- Programa CD0590 rodando em RPW;
- Programa Agente;

**OBS:** Para mais detalhes sobre o JOB Fiscal devem ser acessados os manuais de emissão de NF-e no TOTVS Colaboração 2.0.

- Configurar os parâmetros do conversor de documentos de entrada (RE0119);
- Habilitar a funcionalidade para receber Conhecimento de Transporte, parâmetro "Habilita CT-e", nos parâmetros do Conversor (RE0119);
- o Parametrizar o Fornecedor informando que ele emite NF-e/CT-e (CD0401);
- Configurar o engine de regras: O Engine de Regras possibilita configurar as condições externalizando a regra de negócio. Utilizar os programas CD0024 para cadastro das regras, CD0025 para cadastros de tipos de operação e CD0026 para testes.

As operações que podem ser cadastradas no Engine para conversão/sugestão de valores para entrada da nota no recebimento são apresentadas na sequência:

| Tipo de Operação | Descrição           |
|------------------|---------------------|
| serie-docto      | Serie Documento     |
| cod-observa      | Código Observação   |
| it-codigo        | Código Item         |
| nat-operacao     | Natureza Operação   |
| cod-emitente     | Código do Emitente  |
| cod-gr-forn      | Grupo do Fornecedor |

As variáveis que podem ser cadastradas no Engine de Regras para utilização nas regras são estas:

**TOTVS** 

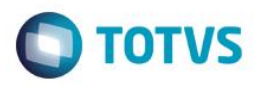

| Variável     | Descrição                       |
|--------------|---------------------------------|
| serie-docto  | Serie Documento                 |
| cod-observa  | Código Observação               |
| it-codigo    | Código Item                     |
| nat-operacao | Código do CFOP do XML           |
| cod-emitente | Código do Emitente              |
| cod-gr-forn  | Grupo do Fornecedor             |
| UF-dest      | Unidade Federação Destinatário  |
| UF-ent       | Unidade Federação Local Entrega |

Observações sobre as variáveis de Unidade de federação:

**UF-dest:** Será lida a TAG "UF" que está abaixo da TAG pai "EnderDest". Esta TAG é obrigatória. **UF-ent:** Será lida a TAG "UF" que está abaixo da TAG pai "locEnt". Como a TAG "locEnt" não é obrigatória, quando ela não for encontrada será atribuído a UF-ent o mesmo valor da variável UF-dest.

## 8. Instalação/Atualização

Para esta integração é necessária a instalação do Client Neogrid no servidor do cliente. Esta instalação não será detalhada neste documento pois é de responsabilidade da equipe Neogrid.

## 9. Controle de Versão

Não se aplica.

## 10. Como fazer

Na sequência segue o detalhamento de como será feita a leitura do XML de CT-e recebido, quais TAGs são obrigatórias e quais serão levadas em consideração para determinar se o sistema interpretará o XML como uma nota de compra de frete ou uma nota de entrada de rateio.

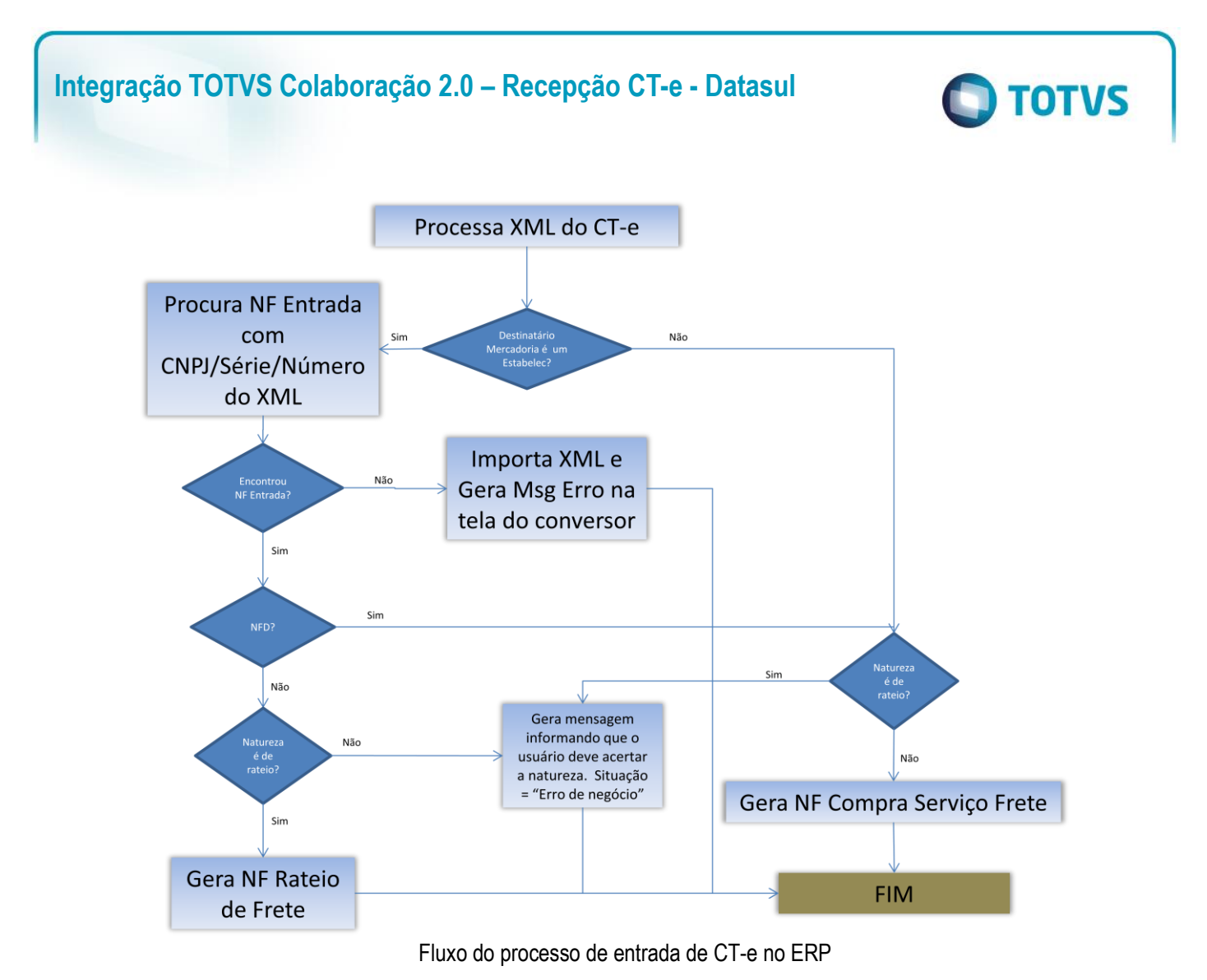

## 10.1. Tomador do Serviço de Frete

O tomador do serviço é utilizado para localizar o estabelecimento que contratou o frete, e que consequentemente será o responsável pelo pagamento dele.

Por exemplo, quando o valor da TAG <toma> for igual 3, significa que foi o DESTINATÁRIO do CT-e quem contratou o frete. Nesse caso é necessário que tenha um estabelecimento cadastrado com o CNPJ que consta na TAG <dest> O contratante pode ser: 0-Remetente, 1-Expedidor, 2-Recebedor ou 3-Destinatário.

```
<toma03>
<toma>3</toma>
</toma03>
```

# 10.2. NF Venda Cliente

Receber o XML de um conhecimento de transporte, na situação onde a empresa contratou para enviar mercadorias que vendeu para um cliente ou mais clientes. Nesse caso, ao receber o XML, o sistema vai gerar uma *Nota de Compra de Serviço de Frete*.

Será seguido o fluxo acima para identificar esse tipo de nota, e o arquivo XML deve estar montado da seguinte forma:

a. O CNPJ do emitente pode ser o CNPJ de uma transportadora válida no sistema (cd0401 e cd0402);

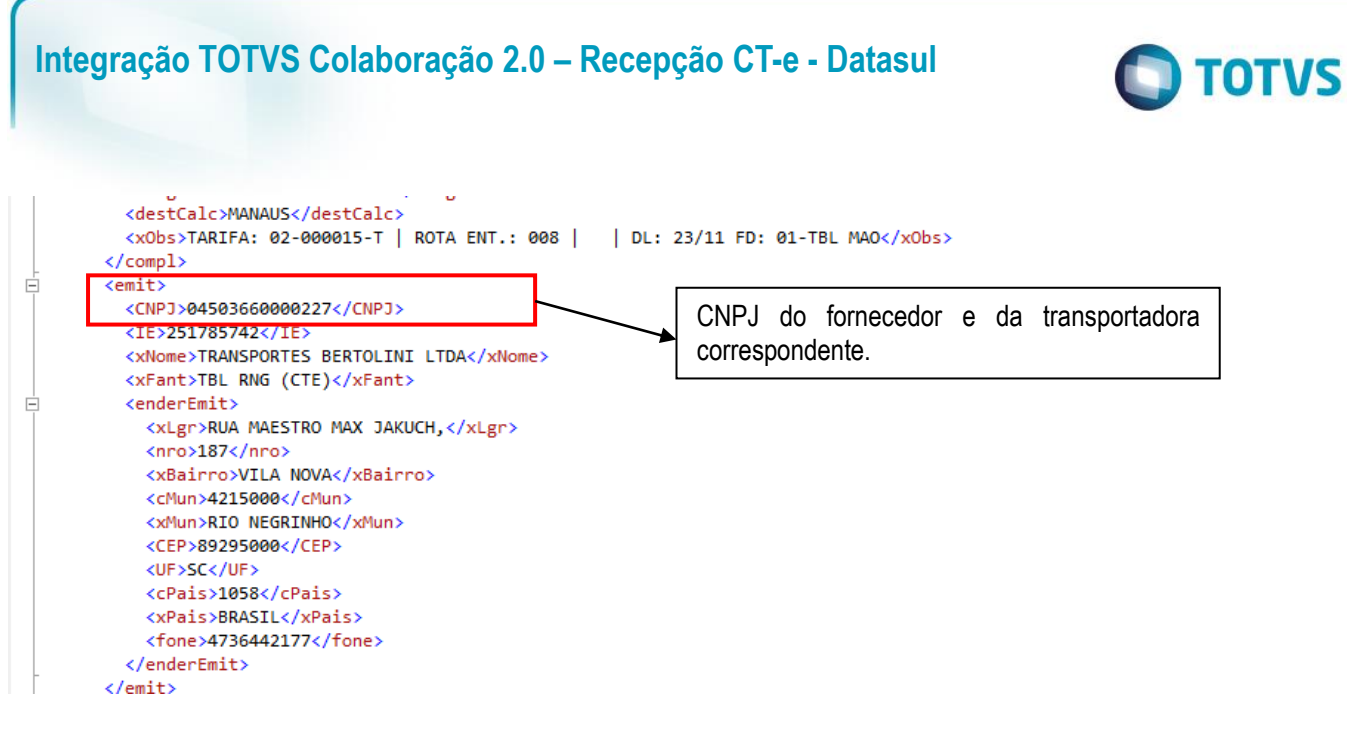

b. O CNPJ do remetente deve ser o CNPJ de um estabelecimento cadastrado (CD0602);

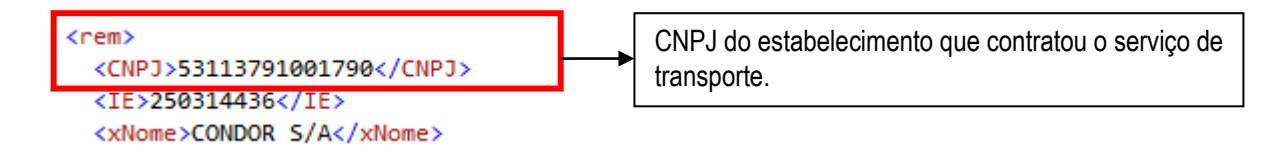

c. O CNPJ do destinatário deve ser o CNPJ de um cliente cadastrado (CD0704);

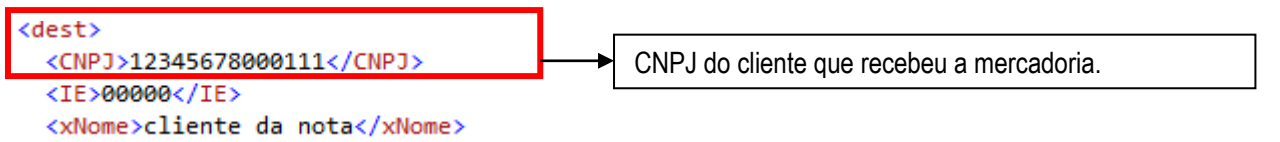

d. As notas informadas na TAG "infNFe" devem ser notas de venda, emitidas e faturadas pelo estabelecimento da minha empresa.

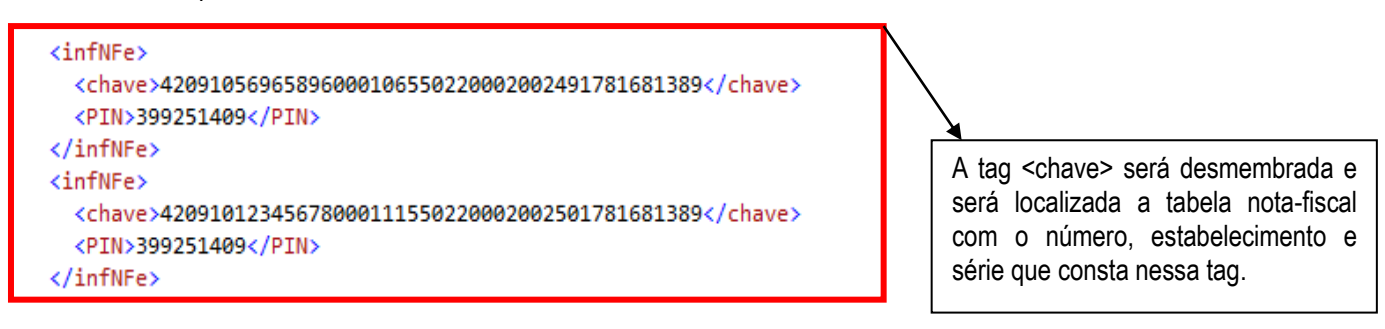

É

| Integração TOTVS Colaboração 2.0 – Recepção CT-e                                                                                                    | - Datasul <b>O TOTVS</b>                                                                                                    |  |
|----------------------------------------------------------------------------------------------------|----------------------------------------------------------------------------------------------------|--|
| 10.3. NF Compra de Fornecedor                                                                                                    |                                                                                                    |  |
| Receber o XML de um conhecimento de transporte, na situação o<br>comprou de um ou mais fornecedores. Nesse caso, ao receber o XML, o si<br>Para que o sistema identifique esse tipo de nota, o XML deverá estar monta | onde a empresa contratou para buscar mercadorias que stema vai gerar uma <i>Nota de Rateio - Entrada</i> .<br>ado da seguinte forma: |  |
| a. O CNPJ do emitente pode ser o CNPJ de uma transportadora                                                                                                    | i válida no sistema (cd0401 e cd0402);                                                                                               |  |
| <pre><destcalc>MANAUS</destcalc></pre>                                                                                                    |                                                                                                    |  |

|   | <pre><destcalc>manAuS</destcalc></pre>               |                          |  |
|---|------------------------------------------------------|--------------------------|--|
|   | <xods>TARIFA: 02-000015-1   ROTA ENT.: 008  </xods>  | DL: 23/11 FD: 01-TBL MAO |  |
| - |                                                      |                          |  |
|   | <emit></emit>                                        |                          |  |
|   | <cnpj>04503660000227</cnpj>                          |                          |  |
|   | <ie>251785742</ie>                                   | CNPJ da transportadora.  |  |
|   | <pre><xnome>TRANSPORTES BERTOLINI LTDA</xnome></pre> |                          |  |
|   | <pre><xfant>TBL RNG (CTE)</xfant></pre>              |                          |  |
| Ē | <enderemit></enderemit>                              |                          |  |
|   | <pre><xlgr>RUA MAESTRO MAX JAKUCH,</xlgr></pre>      |                          |  |
|   | <nro>187</nro>                                       |                          |  |
|   | <pre><xbairro>VILA NOVA</xbairro></pre>              |                          |  |
|   | <cmun>4215000</cmun>                                 |                          |  |
|   | <pre><xmun>RIO NEGRINHO</xmun></pre>                 |                          |  |
|   | <cep>89295000</cep>                                  |                          |  |
|   | <uf>SC</uf>                                          |                          |  |
|   | <cpais>1058</cpais>                                  |                          |  |
|   | <pre><xpais>BRASTI </xpais></pre>                    |                          |  |
|   | <fore>4736442177</fore>                              |                          |  |
|   |                                                      |                          |  |
| - | <pre></pre>                                          |                          |  |
|   |                                                      |                          |  |

b. O CNPJ do remetente deve ser de um fornecedor cadastrado (cd0401);

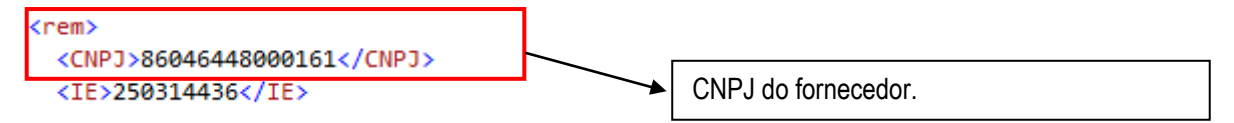

c. O CNPJ do destinatário deve ser de um estabelecimento cadastrado (cd0602);

| <dest></dest>               |                          |
|-----------------------------|--------------------------|
| <cnpj>53113791000637</cnpj> | CNP I do estabelecimento |
| <ie>00000</ie>              |                          |

d. As notas informadas na TAG "infNFe" devem ser notas de compra, recebidas e atualizadas no recebimento do estabelecimento da minha empresa.

| <pre><infnfe></infnfe></pre> | 89                                                                                        |
|------------------------------|-------------------------------------------------------------------------------------------|
|                              | A tag <chave> será desmembrada e será localizada a tabela docum-est com o número,</chave> |

Este documento é de propriedade da TOTVS. Todos os direitos reservados. ©

Este documento é de propriedade da TOTVS. Todos os direitos reservados.

0

Este documento é de propriedade da TOTVS. Todos os direitos reservados.

0

fornecedor e série que consta nessa tag.

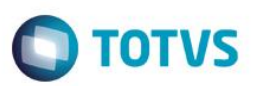

## 10.4. NF Devolução de cliente

Receber o XML de um conhecimento de transporte, na situação onde a empresa contratou a transportadora para buscar mercadoria de devolução de cliente. Nesse caso, ao receber o XML, o sistema vai gerar uma *Nota de Compra de Serviço de Frete*. Para que o sistema identifique esse tipo de nota, o XML deverá estar montado da seguinte forma:

a. O CNPJ do emitente pode ser o CNPJ de uma transportadora válida no sistema (cd0401 e cd0402);

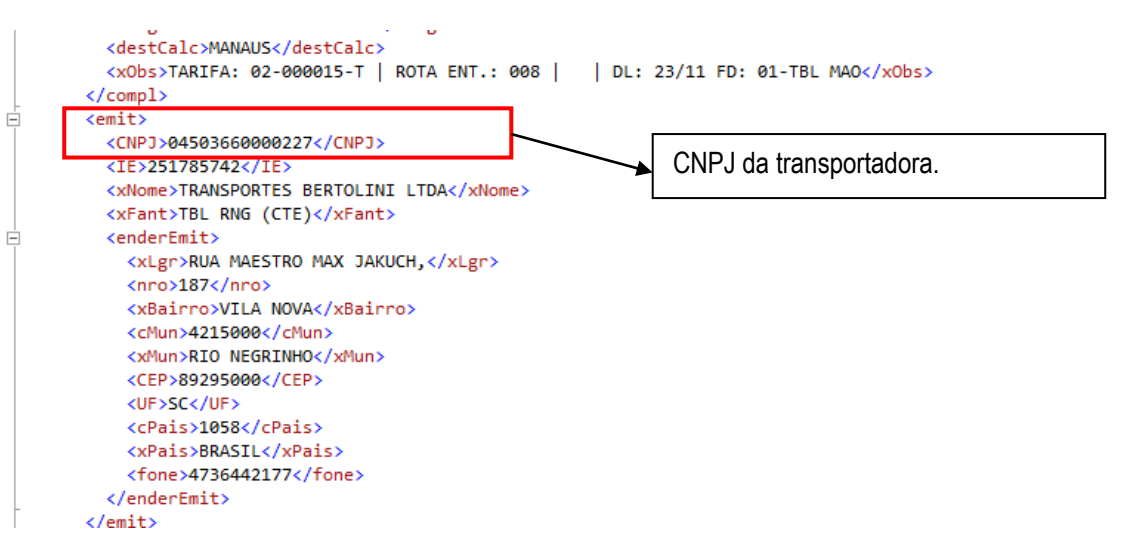

b. O CNPJ do remetente deve ser o CNPJ de um cliente cadastrado (cd0704);

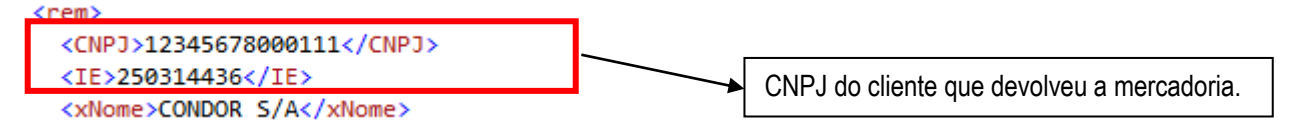

c. O CNPJ do destinatário deve ser de um estabelecimento cadastrado (cd0602);

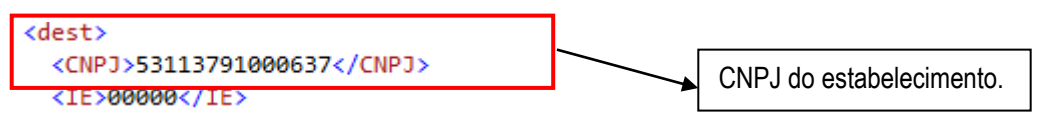

d. As notas informadas na TAG "infNFe" devem ser notas de devolução de cliente, recebidas e atualizadas no recebimento do estabelecimento da minha empresa.

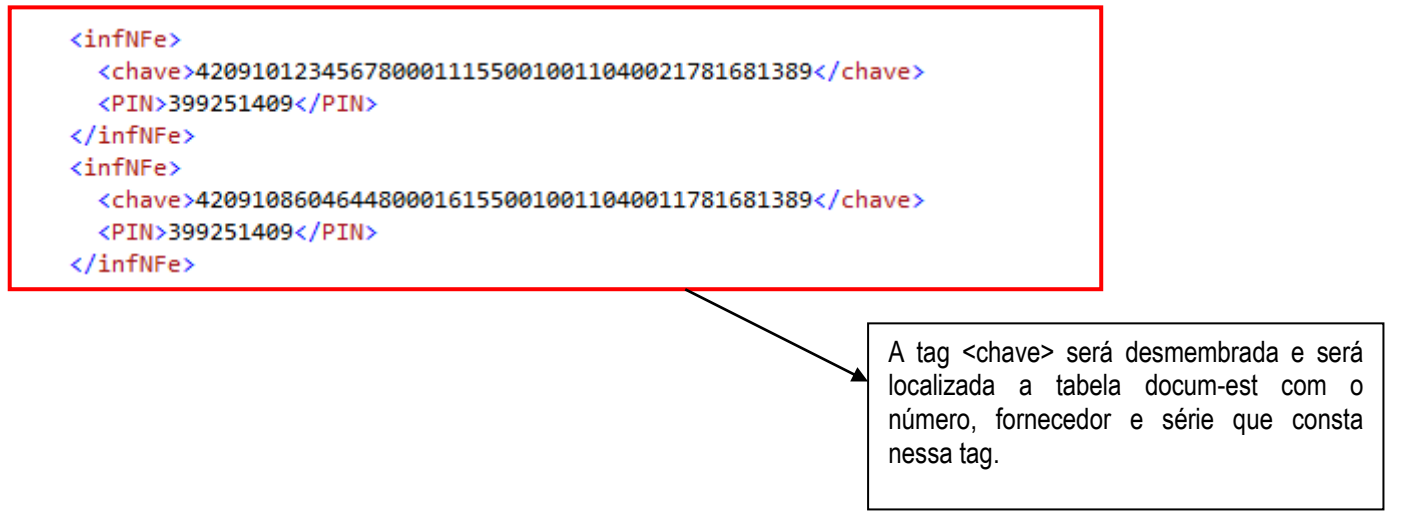

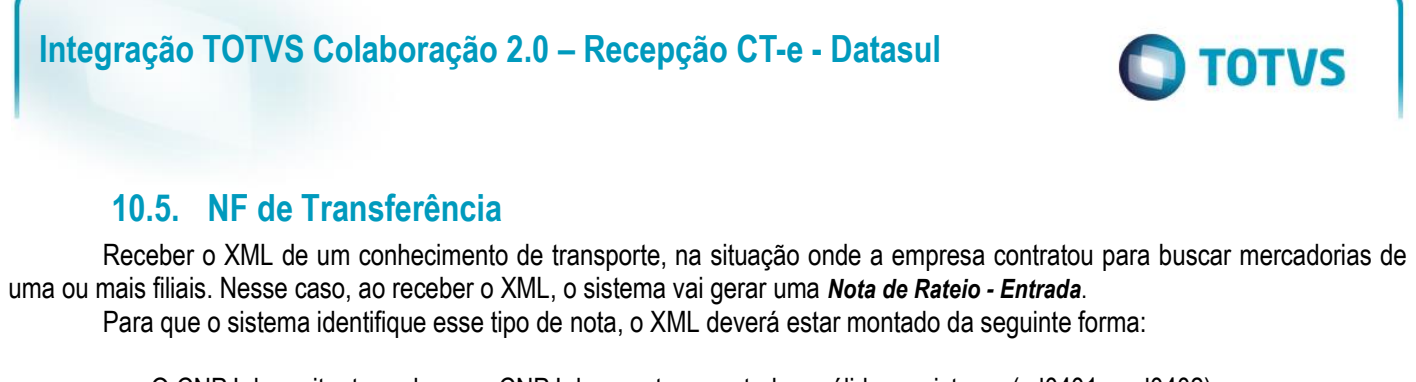

| a. | O CNPJ do emitente pode ser o | CNPJ de uma transportadora | válida no sistema | (cd0401 e cd0402 | ); |
|----|-------------------------------|----------------------------|-------------------|------------------|----|
|    |                               |                            |                   |                  |    |

|   | <pre><destcalc>MANAUS</destcalc></pre>                                                                                                    | DL: 23/11 | 1 FD: 01-TBL MAO        |  |
|---|----------------------------------------------------------------------------------------------------|-----------|-------------------------|--|
|   | <pre><emit>         <cnpj>04503660000227</cnpj>         <ie>251785742</ie>         <xnome>TRANSPORTES BERTOLINI LTDA</xnome></emit></pre> |           | CNPJ da transportadora. |  |
|   | <pre><xfant>TBL RNG (CTE)</xfant> <enderemit></enderemit></pre>                                                                           |           |                         |  |
|   | <pre><xmun>RIO NEGRINHO</xmun> <cep>89295000</cep> <uf>SC</uf> <cpais>1058</cpais> 058 </pre>                                             |           |                         |  |
| - | <pre>4736442177  </pre>                                                                                                    |           |                         |  |

b. O CNPJ do remetente deve ser de um fornecedor cadastrado (cd0401);

| <rem></rem>                 |                     |
|-----------------------------|---------------------|
| <cnpj>86046448000161</cnpj> |                     |
| <ie>250314436</ie>          | CNPJ do fornecedor. |

### c. O CNPJ do destinatário deve ser de um estabelecimento cadastrado (cd0602);

| <dest></dest>               |                          |
|-----------------------------|--------------------------|
| <cnpj>53113791000637</cnpj> |                          |
| <ie>00000</ie>              | CNPJ do estabelecimento. |

d. As notas informadas na TAG "infNFe" devem ser notas de compra, recebidas e atualizadas no recebimento do estabelecimento da minha empresa;

| <infnfe><br/><chave>4209101234567800011155001001104002178<br/><pin>399251409</pin><br/></chave></infnfe> | 31681389                                                                                                    |
|----------------------------------------------------------------------------------------------------|----------------------------------------------------------------------------------------------------|
| <infnfe></infnfe>                                                                                        | 21691290 ( / chave)                                                                                                    |
| <pre><pin>399251409</pin></pre>                                                                          | 21001203                                                                                                    |
|                                                                                                    |                                                                                                    |
|                                                                                                    | A tag <chave> será desmembrada e será<br/>localizada a tabela docum-est com o número,<br/>fornecedor e série que consta nessa tag.</chave> |

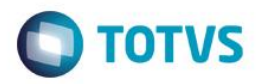

# 11. Mensagens comuns da integração

| Erro  | Mensagem                                                                                           | Solução                                                                                                    |
|-------|----------------------------------------------------------------------------------------------------|----------------------------------------------------------------------------------------------------|
| 1878  | Documento já cadastrado!                                                                           | O documento que está sendo importado já está no conversor de CT-e Entrada.                                                                                                    |
|       |                                                                                                    | <ul> <li>Verificar se o conhecimento foi recebido através dos dois fluxos de<br/>integração (diretamente pela Neogrid) e está sendo importado<br/>manualmente, neste caso não é necessária a importação manual;</li> </ul>       |
|       |                                                                                                    | <ul> <li>Verificar se o conhecimento já foi importado anteriormente, ele pode<br/>estar "Em Validação" aguardando retorno da Neogrid.</li> </ul>                                                                                 |
| 17923 | Não existe Estabelecimento para<br>CNPJ destino do documento<br><chave do="" documento=""></chave> | Verificar as regras descritas no tópico 11 para identificação do CNPJ destino do conhecimento de transporte. Esta mensagem ocorre quando o CNPJ não está cadastrado no ERP como um estabelecimento.                              |
| 52018 | Emitente não parametrizado para receber automaticamente o documento                                | Caso deseje que o fornecedor passe a receber os CT-es automaticamente, configurar no cadastrado de fornecedores, caso contrário, reprocessar a nota manualmente para o recebimento fiscal.                                       |
| 52017 | Documento pendente para<br>geração no recebimento                                                  | O documento está pendente de geração no recebimento, ou seja,<br>aguardando a validação do CT-e pela Neogrid. Neste caso é necessário<br>aguardar o retorno da validação para que a nota possa ser processada no<br>recebimento. |
| 52119 | Documento <chave do<br="">documento&gt; rejeitado pela<br/>Neogrid</chave>                         | Verificar com a Neogrid o motivo da rejeição e a ação a ser tomada nesta situação.                                                                                                    |

#### Nota:

- Podem ocorrer outros erros de negócio, no momento da efetivação do CT-e no recebimento fiscal, porém a solução a ser adotada é a mesma utilizada para o recebimento no produto.

# 12. Checklist de suporte da aplicação

Pontos importantes para o funcionamento e atendimento da integração.

#### Verificações:

- Client Neogrid deverá estar em execução (lembrando que a parametrização deste é de responsabilidade da equipe Neogrid);

- JOB Fiscal (CD0590) deverá estar rodando em RPW ou via agente;
- Importador de notas (RE0522) do módulo de recebimento deve estar rodando em RPW;
- Demais Parametrizações do tópico 8 devem ser verificadas.

## 13. Anexos

Não se aplica.